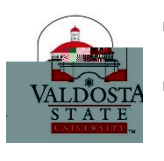

## Thesis/Dissertation Submission Guidelines The Graduate School • Valdosta State University

Has your thesis or dissertation been reviewed and approved by the Graduate School? If not start with Section 1. If yes, go to Section 2!

## Section 1: Submitting your Dissertation or Thesis for Grad School Review:

You should have completed all steps of the thesis/dissertation procedures, including the defense, and your chair/committee have approved your final draft.

Your signature page should be signed by your committee. Scan and include the signature page in your final draft. Or, students can submit hard copies of the signature page to the Reviewer in the Graduate School. The Fair Use page can be signed later.

Email a PDF of your thesis/dissertation to the reviewer at <u>gradreviewer@valdosta.edu</u> by the semester's published deadline. From here, edits will be made through email correspondence. Do NOT make any changes until you hear from the Reviewer. The Graduate School's review may take up to 3 to 4 weeks, possibly longer, depending on the number of theses and dissertations received any given semester. The goal will be to complete the review process as quickly as possible. (Thanks for your patience!)

- Once the review process is complete you should follow the provided directions to submit your approved thesis or dissertation to ProQuest first, and then V-text.
- o Do not submit unless approved by the Graduate School!!

## Section 2: What to Do for ProQuest Submission

Prior to uploading your dissertation or thesis to ProQuest you need to have the following prepared:

A PDF copy of your dissertation/thesis Abstract Optional Supplementary files (images, data, etc.) that are an integral part of the dissertation/thesis, but not part of the full text Advisor and other Committee Members' Names

Go to http://www.etdadmin.com/valdosta

Click the tab, 'Submitting Your Dissertation/Thesis' in the top blue bar

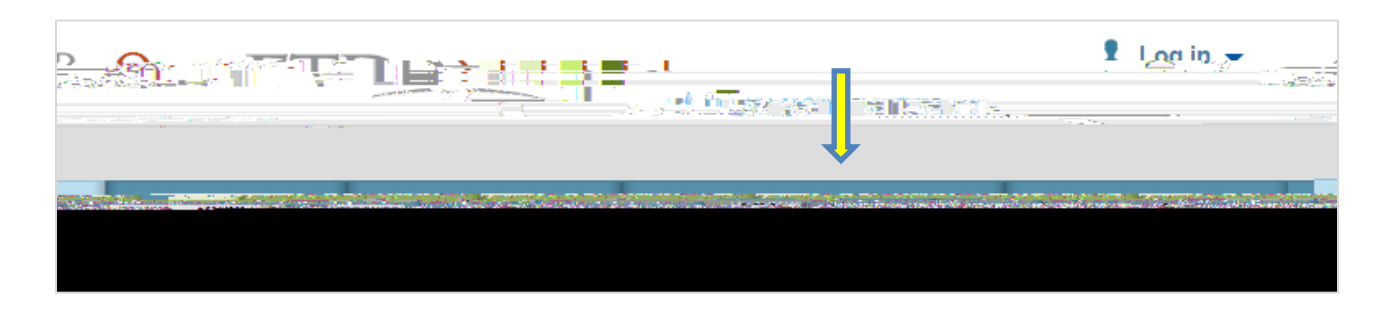

Next you will create your account. (It is recommended that you use your personal email address rather than a VSU address.) Remember your username and password--this information is required to log back into the system.

| (3 eyalie) wowi <del>''a</del> reewowinii                |
|----------------------------------------------------------|
| "                                                        |
|                                                          |
|                                                          |
|                                                          |
| ) intail®:                                               |
| t inneil staniinneikaa raguirtai                         |
| Venity i mail*:                                          |
|                                                          |
|                                                          |
|                                                          |
| Middle name:                                             |
| Latsi name#:                                             |
|                                                          |
|                                                          |
| hasila finat <sup>a</sup> . Universita ad Weyel Overwise |
| graden en under anne en en en en en en en en en en en en |
|                                                          |
|                                                          |
|                                                          |
| psysymatic                                               |
| Paceword*                                                |
| At least 4 characters. Cannot start with @, or end with  |
| %. Cannot match your username.                           |
| Password*                                                |
|                                                          |
|                                                          |
|                                                          |

Log in after creating your account. After logging in, you should click "submit my ETD" – you will see the following screen. Hit "Continue."

| Welcome to the ETD Administrator @ Valdosta State University  |                                                                                                    |  |  |  |
|---------------------------------------------------------------|----------------------------------------------------------------------------------------------------|--|--|--|
| 、 Otort the process sfart firsters is @3                      | e Seense Dies ostatizate Dieb linking in zonie wittigeneer van eenstein die mense were een                                                                                                    |  |  |  |
|                                                               | Content of the second second second second second second second second second second second second second second                                                                                                    |  |  |  |
| ullu zatera utrzena zater zater in z<br>Reconst               | nin a film na antina na mana na film na ang ang ang ang ang ang ang ang ang                                                                                                    |  |  |  |
| PDF file before uploading it), you can                        | Note: If you need to finish your submission later (for instance, if you need to update your save your information and come back later to finish. No information will be lost                                                       |  |  |  |
|                                                               | Some items to have on hand:                                                                                                    |  |  |  |
| ianusoriot is in Werd on RT <u>E format wetnan.</u>           | A PDE copy of your dissertation thesis. This must be a single file of yourn<br>Server 100 201 (2010) -                                                                                                    |  |  |  |
|                                                               | ะ: //Massimmosi                                                                                                    |  |  |  |
| interint <u>Set</u> ramatic strain Sec.                       | an in the second second second second second second second second second second second second second second sec<br>In the second second second second second second second second second second second second second second second |  |  |  |
|                                                               | + Advissarandkalhar @ammiffea Mambars' Namas                                                                                                    |  |  |  |
| <u>istivativesist salairei kares</u> ( <b>Buhire) Ceiremu</b> | ing 🔁 - Suprem Catenories 4 - 3 factors (Meanifer your disse                                                                                                    |  |  |  |
|                                                               | Continue                                                                                                    |  |  |  |

Next select your publishing options. Information is provided on the ProQuest site about each option but it is recommend that you select "Traditional Publishing" (there is no fee).

|                                                                                                    | ·                                                                                                    |
|----------------------------------------------------------------------------------------------------|----------------------------------------------------------------------------------------------------|
| Traditional Publishing     V work     • I want to make my work widely available and I w     oelve-royalties     • I understand that I must maintain a current mailin      | ant to be eligible to receive royalties on the sale of n<br>ngraddress with ProQuest in order to be eligible to re<br>San Trogensel Fridland Process and the sale of the sale of the |
| or in the class and the second second second and the second second second second second second second second s                                                            | <ul> <li>Constant list in Constant Sector</li> </ul>                                                                                                    |
| ament<br>my work, and I want to provide free global access to the electronic copy of my v<br>eurovalties                                                                  | <ul> <li>Open Access Publishing PLUS <u>View apres</u></li> <li>I want the broadest possible dissemination of</li> <li>Tunderstand that Jwill not be eligible to receive</li> </ul>                                                                                                    |
| <ul> <li>Understand that the ProQuestiee or Open Access Rub shing PLUE size/<br/>understand that will pay the feel unless notified by my graduate institution;</li> </ul> | ociusia<br>trattreiscrios willicay                                                                                                    |
|                                                                                                    | nosos j <mark>ijaiauliums</mark> ano-D <mark>issadation Exoress</mark>                                                                                                    |
|                                                                                                    |                                                                                                    |
| elect Publishing Options                                                                                                    | s                                                                                                    |
| and the second second second second second second second second second second second second second second second                                                          | <u>Georgekennen son en en en en en en en en en en en en en</u>                                                                                                    |
| AD AD AD AD AD AD AD AD AD AD AD AD AD A                                                                                                    |                                                                                                    |
|                                                                                                    | Save & Continue                                                                                                    |

Chose "Yes" or "No" for a publishing option, and then click "Save & Continue." Information will be provided about the option you choose and you will be asked to confirm your agreement.

Next you will be asked to enter your contact information and mailing address. Then you are asked to provide your dissertation/thesis details.

| Title*:                         |                                                                                                    |                                          |                                                                                                    |
|---------------------------------|----------------------------------------------------------------------------------------------------|------------------------------------------|----------------------------------------------------------------------------------------------------|
| Year Manuscript Completed* 2    | 015 🔻                                                                                                    |                                          |                                                                                                    |
|                                 |                                                                                                    |                                          |                                                                                                    |
| Degr                            | ee/Department Information                                                                                        | 1:                                       |                                                                                                    |
| театериев ажалеет 👘 🖊           | ( <u>16-v.</u>                                                                                                   |                                          | *                                                                                                    |
| Degree Awarded*:                |                                                                                                    | ▼                                        |                                                                                                    |
| Department*:                    | •                                                                                                    |                                          |                                                                                                    |
| Advisor/Supervisor/Committee    | Chair*                                                                                                    |                                          |                                                                                                    |
| Valiation supervision committee | 50 T T T T                                                                                                    | e en en en en en en en en en en en en en | n nisiy sov sor(s), no, your ontroloomin too                                                                                                    |
|                                 |                                                                                                    |                                          |                                                                                                    |
| Middle Initial: Last            | tname:                                                                                                    |                                          | First name:                                                                                                    |
|                                 |                                                                                                    |                                          |                                                                                                    |
|                                 |                                                                                                    |                                          |                                                                                                    |
|                                 |                                                                                                    | <u></u>                                  |                                                                                                    |
|                                 | Cratala constration                                                                                              |                                          |                                                                                                    |
|                                 | and the second second second second second second second second second second second second second second second | ಕಾಗಳು ಬೇರು ಮತ್ತು ಸ್ಮಾರಿಸುತ್ತದೆ.          | na uduje Alizenija – <sup>194</sup> 4 – se obližana sa                                                                                                    |
| and- nap-19-14-19-              |                                                                                                    | Egende nammenen                          | ى يى يى يى يى يى يى يى يى يى يى يى يى يى                                                                                                    |
|                                 |                                                                                                    |                                          | میں میرد روی کر اور اور میں میں اور اور اور اور اور اور اور اور اور اور                                                                                                    |
|                                 |                                                                                                    |                                          |                                                                                                    |
|                                 |                                                                                                    |                                          |                                                                                                    |
|                                 |                                                                                                    |                                          |                                                                                                    |
|                                 |                                                                                                    |                                          |                                                                                                    |
|                                 |                                                                                                    |                                          |                                                                                                    |
|                                 |                                                                                                    |                                          |                                                                                                    |
|                                 |                                                                                                    |                                          |                                                                                                    |
|                                 |                                                                                                    |                                          |                                                                                                    |
| Add another member              |                                                                                                    |                                          |                                                                                                    |
| Iñw                             | an an an an an an an an an an an an an a                                                                         |                                          |                                                                                                    |
|                                 |                                                                                                    |                                          |                                                                                                    |
|                                 |                                                                                                    |                                          | I many a second part of the second second seco |
|                                 |                                                                                                    |                                          | Additional Subject Categories:                                                                                                    |
|                                 |                                                                                                    |                                          |                                                                                                    |
|                                 |                                                                                                    |                                          |                                                                                                    |
| · · · - · · · · · · · · · · · · |                                                                                                    |                                          | Katiwards finaludeu.state                                                                                                    |
|                                 |                                                                                                    |                                          |                                                                                                    |
|                                 |                                                                                                    |                                          |                                                                                                    |

Next you will be asked to upload the PDF of your thesis or dissertation. You will also need to indicate if you have any copyright permission documents to submit. Click "No" where it asks about copyright permission documents.

| minikeliki şikur versasıkları sastura ekr                                                                                                    |                                            |
|----------------------------------------------------------------------------------------------------|--------------------------------------------|
| Upload a PDF of your thesis or dissertation*                                                                                                    |                                            |
| es a Moral os Ditado polos pod so <u>presenta polo de la completa de la completa de la completa de la completa de polos de la completa de la completa de la completa de la completa de<br/>Ner la completa de la completa de la completa de la completa de la completa de la completa de la completa de la<br/>Ner la completa de la completa de la completa de la completa de la completa de la completa de la completa de la</u> | iabilde ODC yer, bare dag entited to under |
| ed file                                                                                                    | Lipic                                      |
| sindludedlin your dissertation thesis file, you do not need to submit them se <u>parately</u>                                                                                                    | If copyright permission documents are      |
|                                                                                                    |                                            |
| Save & Continue                                                                                                    |                                            |

Next you will be asked if you want to upload supplemental files, this is optional. Next you are given the opportunity to leave any notes for the administrator (the Reviewer at VSU); this is also optional.

Next you will be given the option to register a U.S. Copyright. Please carefully read materials because this involves a \$55 fee if you click "File for a New Copyright." Click "Save & Continue."

| . Previous U.S. Copyright Registration                                                                                                    |
|----------------------------------------------------------------------------------------------------|
| - Has registration for your published dissertation thesis, or for an earlier version of the manuscript, been made with the Gamericab Office? |
| Yes - copyright was previously filed No                                                                                                    |
| Requesting ProQuest/UML to file for U.S. Convright Registration                                                                              |
| pvright - Lam requesting that ProQuest (LIML not file for convright on my behalf                                                             |
| C-Station, programitate for graveting that Su Auruli Milliph for experience with the successory of the successo                              |
| ederstand that an additional fee of \$55.00 (USD) will be charged.                                                                           |
| thorize ProQuest/UMI to submit an application for registration of my coveright in the Work in my pame. Judil regeive the rows are apply and  |
| <ul> <li>If I have previously registered my published dissertation/thesis, or an earlier version above (see Question 1).</li> </ul>          |
|                                                                                                    |

Next you will be asked about purchasing bound copies of your dissertation/thesis.

**DO NOT PURCHASE COPIES FROM PROQUEST!!** 

Select "Decline – do not order"

• If you wish to have copies bound, the printed copies of the approved thesis or dissertation